## 表作成、計算式、印刷設定

 新しいブックの Sheet1 を開き、次の図 よう。 円均一ランキング」を作成しまし

| A1 : F1          | スタイル<br>フォント | 練習<br>表的7   | 問題に使用されている代<br>な機能をご記載ください |  |  |  |
|------------------|--------------|-------------|----------------------------|--|--|--|
|                  | フォントサイ       |             | 18pt                       |  |  |  |
|                  | フォントの色       |             | 青、アクセント 1、黒+基本色 25%        |  |  |  |
| A3 : F3 の塗りつぶしの色 |              |             | 濃い青                        |  |  |  |
| A4 : A18         | 塗りつぶしの色      |             | ゴールド、アクセント 4、白+基本色 60%     |  |  |  |
|                  | フォントの色       |             | 白、背景1                      |  |  |  |
| A19:B19の塗りつぶしの色  |              |             | 緑、アクセント 6、黒+基本色 25%        |  |  |  |
| A2.E2 A10 . B1   | 。 スタイル       | /           | 太字                         |  |  |  |
| ASITS, ATS DI    | " フォント       | ·<br>の<br>色 | 白、背景1                      |  |  |  |

※罫線とセルの結合は下の表を参考に設定し、B列は自動調整しましょう。

|    | А           | В        | С  | D            | E      | F    |   |  |  |  |
|----|-------------|----------|----|--------------|--------|------|---|--|--|--|
| 1  | 100円均一ランキング |          |    |              |        |      |   |  |  |  |
| 2  |             |          |    |              |        |      |   |  |  |  |
| 3  | 順位          | 商品名      | 4月 | 5月           | 6月     | 合計   |   |  |  |  |
| 4  | 1位          | プラスティック  | 52 | 4 582        | 482    |      |   |  |  |  |
| 5  | 2位          | ガーデニング用品 | 48 | 5 512        | 493    |      |   |  |  |  |
| 6  | 3位          | 文房具      | 46 | 3 498        | 453    |      |   |  |  |  |
| 7  | 4位          | CD/DVD   | 37 | 8 432        | 397    |      |   |  |  |  |
| 8  | 5位          | Tシャツ     | 31 | 2 352        | 345    |      |   |  |  |  |
| 9  | 6位          | 飲み物      | 29 | 5 315        | 334    |      |   |  |  |  |
| 10 | 7位          | OA用品     | 22 | 5 267        | 275    |      |   |  |  |  |
| 11 | 8位          | かばん類     | 18 | 6 253        | 204    |      |   |  |  |  |
| 12 | 9位          | 下着       | 15 | 3 252        | 198    |      |   |  |  |  |
| 13 | 10位         | 乾電池      | 14 | 2 198        | 156    |      |   |  |  |  |
| 14 | 11位         | おもちゃ     | 12 | 5 112        | 129    |      |   |  |  |  |
| 15 | 12位         | 化粧品      | 10 | 1 109        | 113    |      |   |  |  |  |
| 16 | 13位         | 観賞用用植物   | 5  | 3 <u>6</u> 3 | 65     |      |   |  |  |  |
| 17 | 14位         | 菓子類      | 4  | 2 60         | 62     |      |   |  |  |  |
| 18 | 15位         | 雑誌類      |    | 可能な限り        | ) 改ペーシ | 、もしく |   |  |  |  |
| 19 | 合計          |          |    | マクション        |        |      | ק |  |  |  |
| 20 |             |          |    | イル内に作成する     |        |      |   |  |  |  |

<sup>2.</sup> 関数を使って、F4:F18、C19:F19にそれぞれ 求めましょう。

**」」と「月別」**の合計を

3. C4・F19を「桁区切りスタイル」に変更しましょう

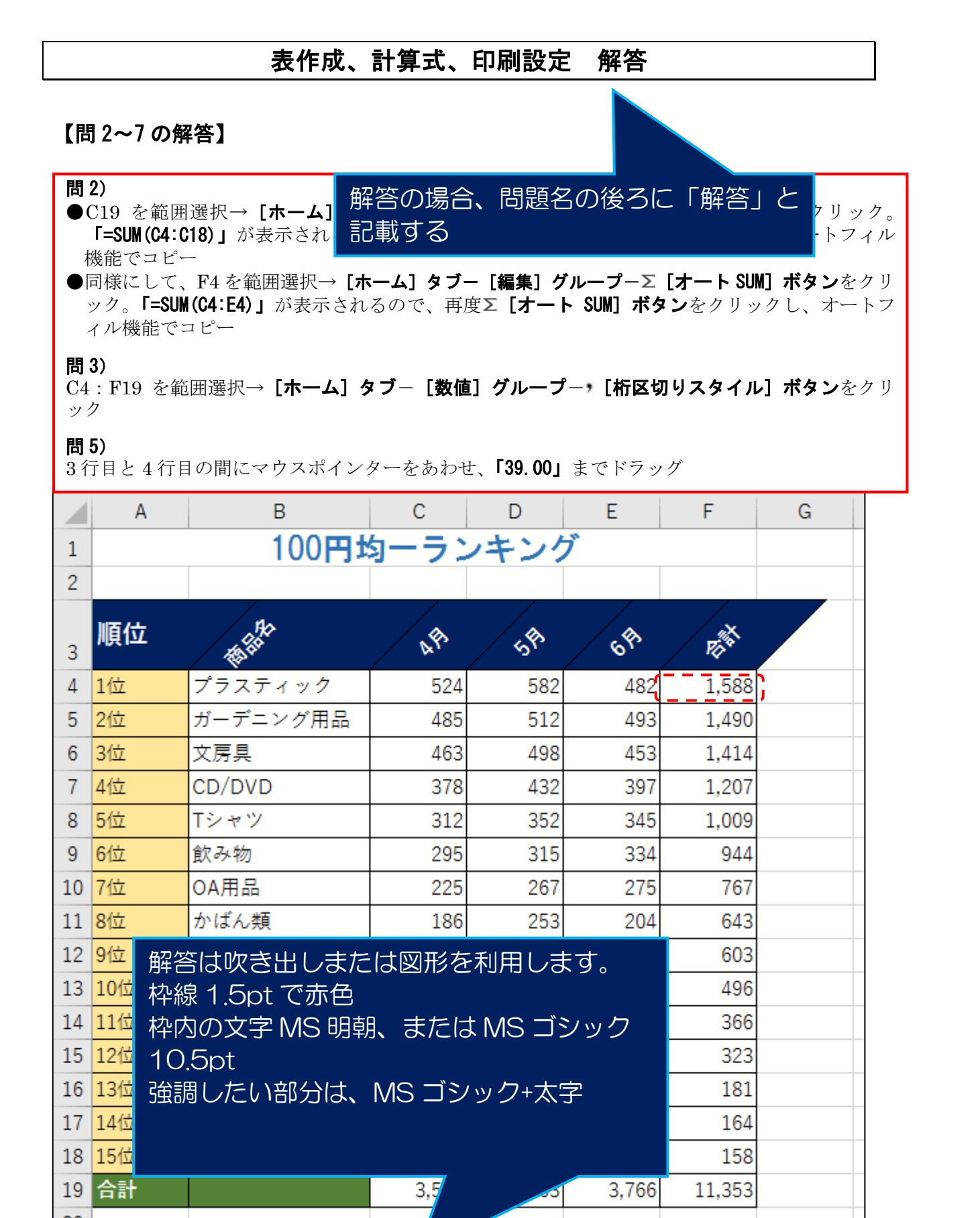

問 6)

B3: F3 を範囲選択→ [ホーム] タブー [配置] グループー≡ [下揃え] ボタンをクリック

問 7)

**[ホーム]タブー[配置]グループー<sup>≫</sup>[方向]ボタン**をクリックし、<sup>≫</sup>**[左回りに回転(0)]**を クリック